本マニュアルは暫定版であり 修正・加筆の可能性があるた め,転載・無断引用を禁じます

## (一社)プラスチック成形加工学会 オンライン講演会 使用マニュアル(講演者用)

# (一社)プラスチック成形加工学会 企画委員会

2020年9月版

#### 【禁止事項】

- 1. 講演そのものおよび映写されるスライドの内容については、録画・ 録音行為ならびにそれらの第三者への転用配信を固く禁じます。
- 2. 同一の申込者氏名で, 複数の PC 等から講演会場へサインイン することを固く禁じます。確認された場合は, 管理者権限により強 制的に退室して頂く場合があります。

### 使用システムの概要

- 本講演会では、Zoomウェビナーを使用して行います。
- Zoomミーティングとは異なりますが、講演者は「パネリスト」としての参加となり、ビデオ、音声、画面の共有ができます。
- ●ホスト(運営側)への質問は「チャット機能」を利用してください。
  「視聴者」からの質問は、音声にて行います。

## 事前準備

1. 端末の準備

Zoomでは、Windows、Macintosh、Linux、Android、iOSに対応しています。サポートされている利用可能な端末のOSバージョン等をご確認ください。

2. ネットワークの準備

有線LANを推奨します。高速Wi-Fiでも使用できますが,通信が安定しないことがあります。

また,講演中にスライド画像のちらつき,ぼやけなどが生じること があります。あらかじめご了承願います。

3. マイク, スピーカ, カメラ

マイクとスピーカはヘッドセットを推奨します。

1. アプリの事前インストール

Zoom会議システムはブラウザ上でも利用できますが,可能で あればPC版アプリケーションのダウンロードあるいはインストー ルをお勧めします。

2. 事前動作確認
 Zoomのテスト用サイト(https://zoom.us/test)にアクセスして,
 音声の送受信に問題がないか事前に確認してください。

1. Zoomの招待メール

事前に学会事務局あるいは講演会担当者からオンライン開催 用のZoomの「招待メール」が届きます。

2. 入出方法

招待メールのはじめのほうにある「ここをクリックして参加」からご参加ください。

その後、下記の選択がありますが、ビデオにつきましては推奨はしますが、必須ではありません。

「ビデオ付きで参加」(任意)

「コンピューターでオーディオ参加」(テストもできます)

パネリストとして招待しておりますので、名前の入力はありま せん。入室後変更は可能です。

入室後の画面事例

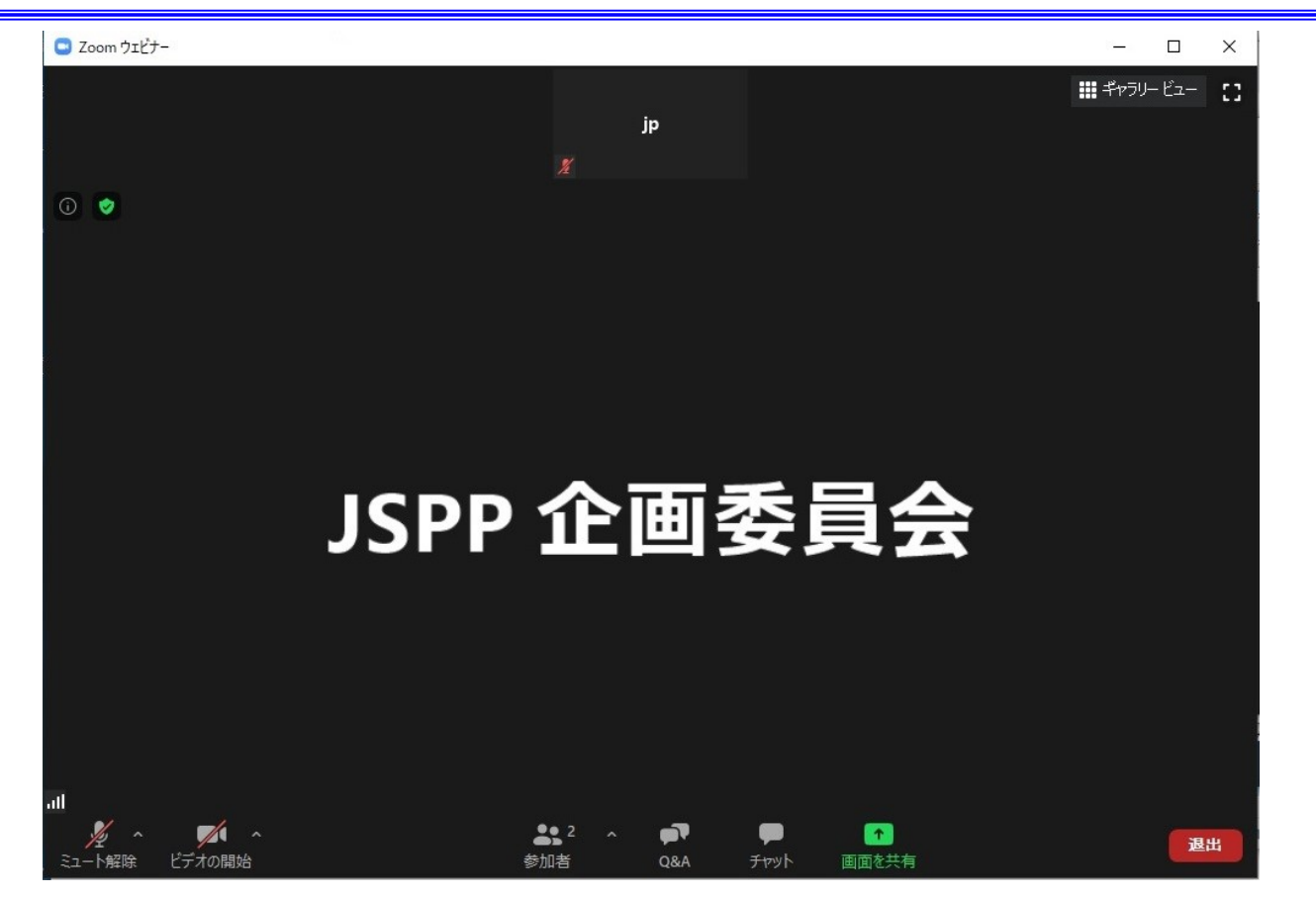

#### 司会から、ご講演の紹介が始まったら、できるだけカメ ラをON、ミュート解除にしてください。

## 画面の共有化方法

#### プレゼン用のファイルを開いた状態で 画面を共有をクリックしてください。

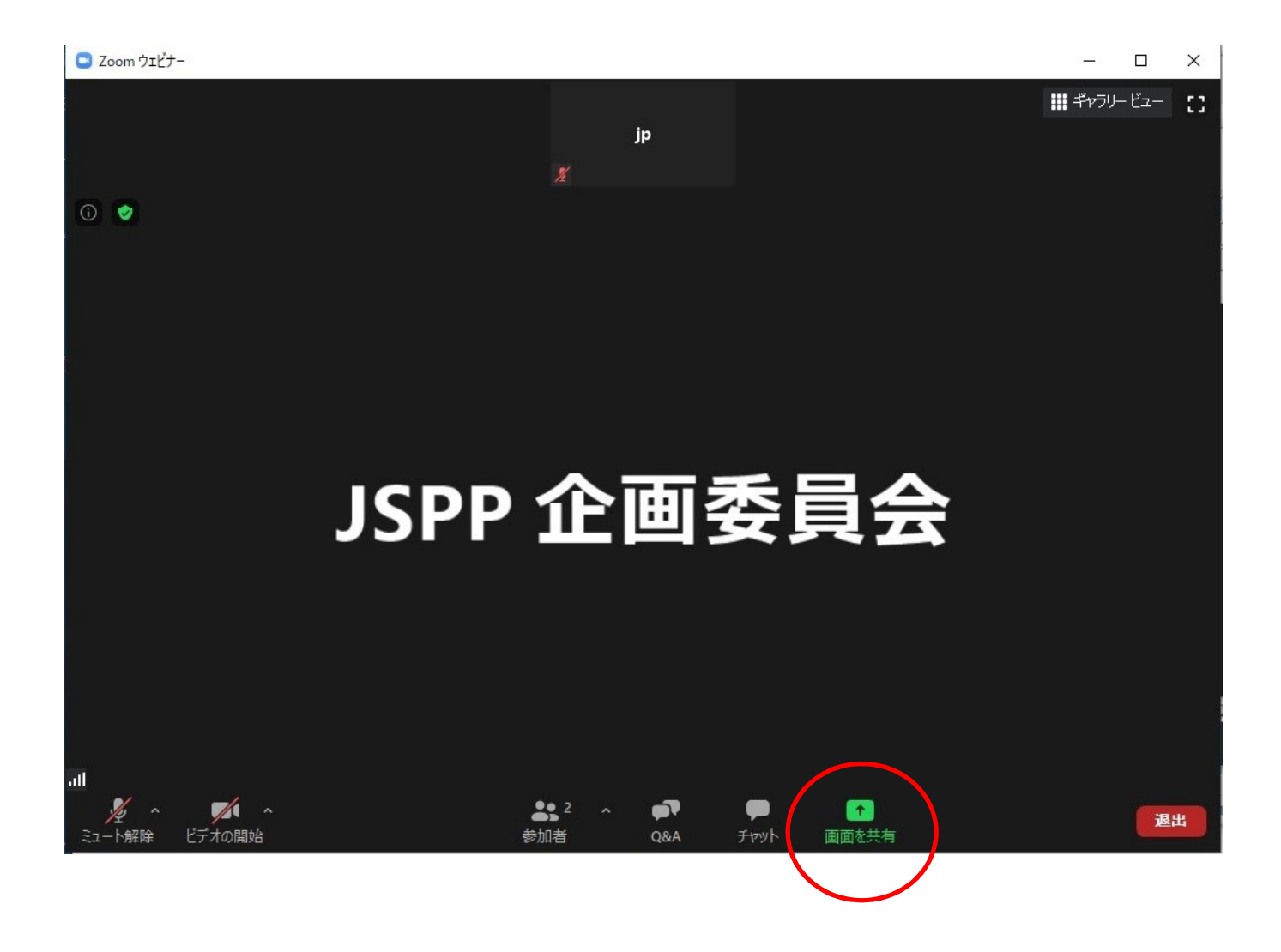

## 画面の共有化方法

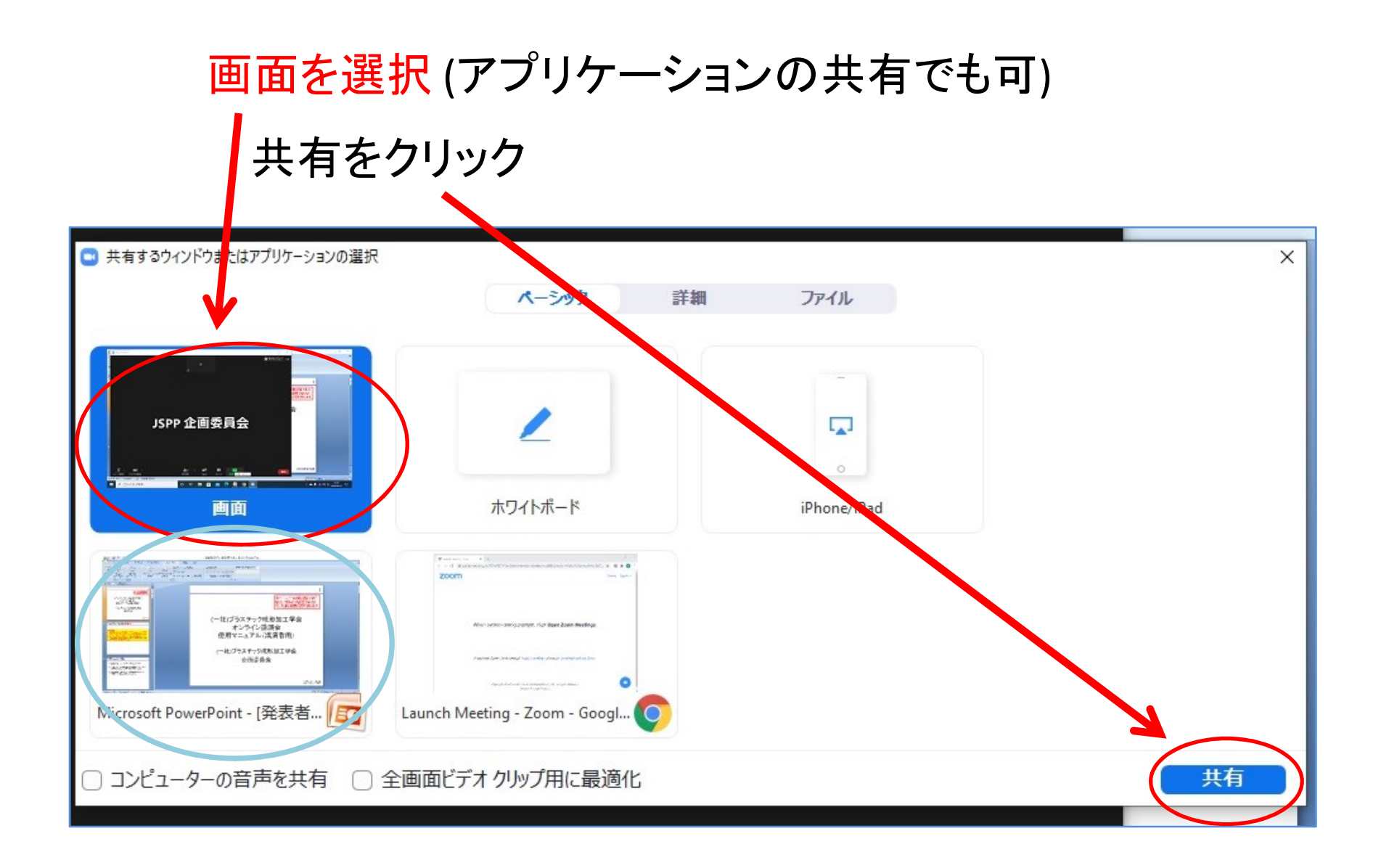

## 画面の共有化方法

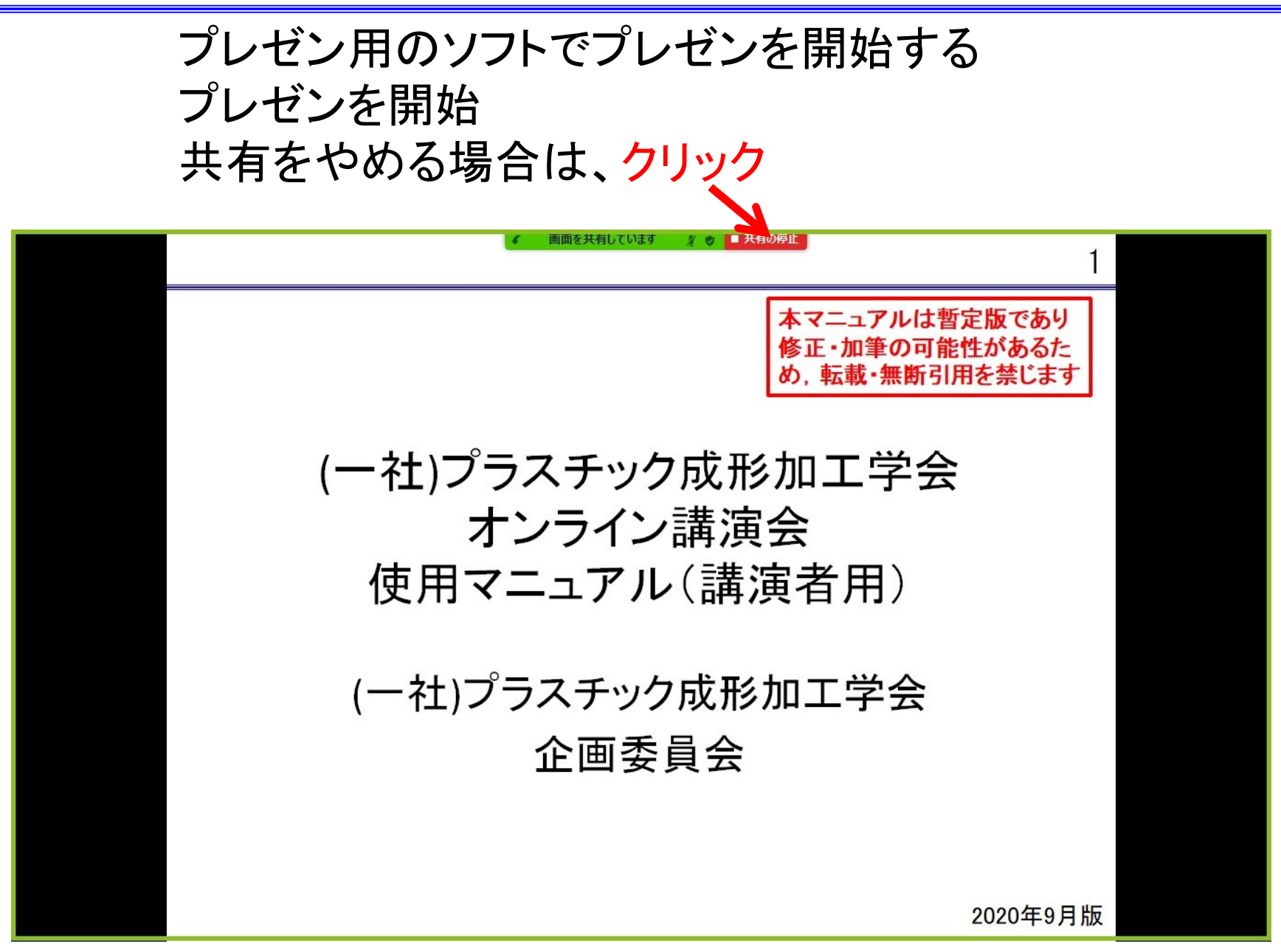

質疑応答

## ●質疑応答は、口頭でのみ行います。

# ●視聴者に挙手していただき、司会者がミュートを解除いたします。

## ●Q&Aやチャットでは行いません。

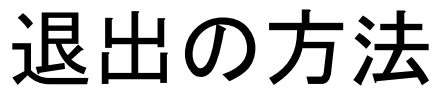

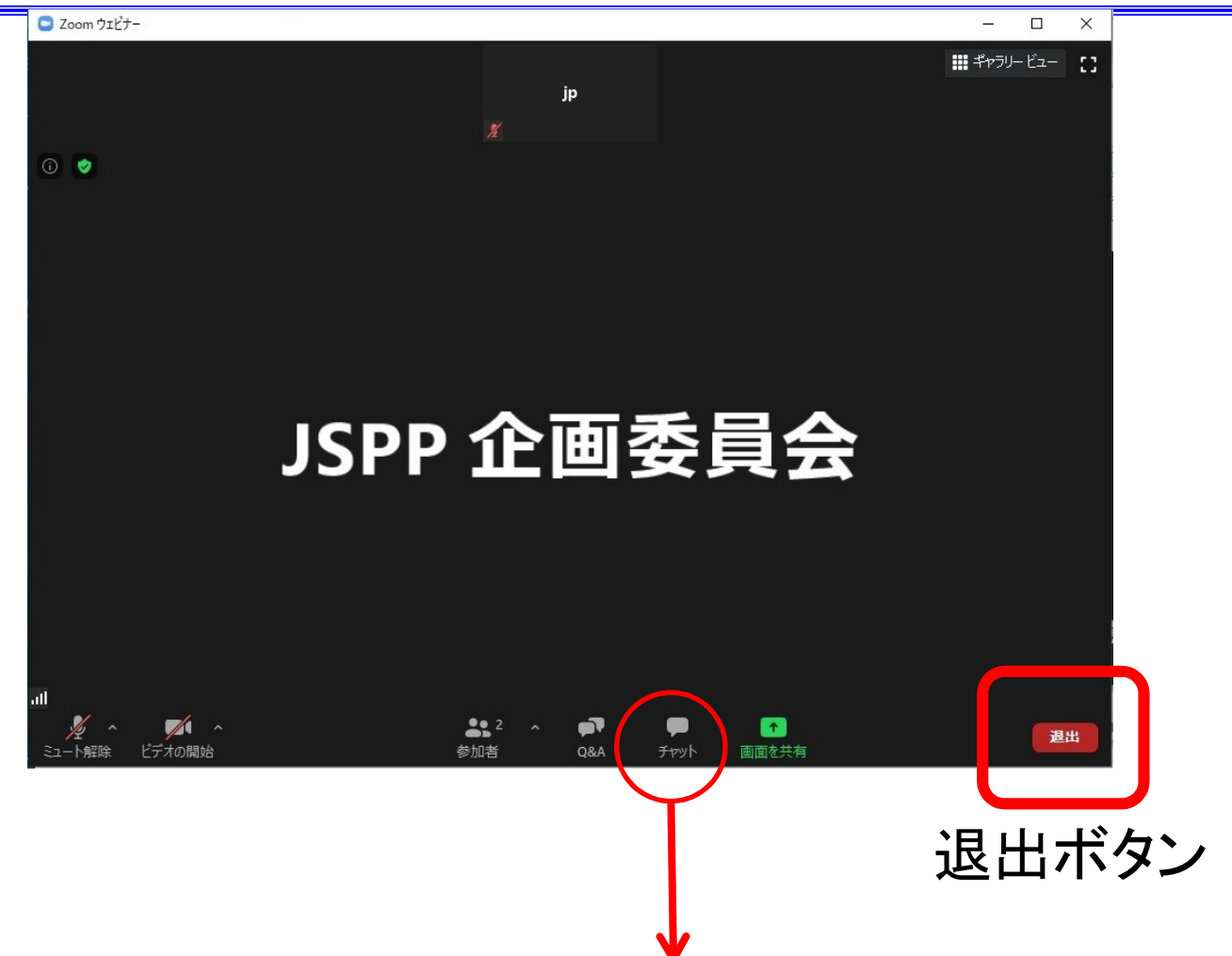

講演会中のお問い合わせチャット機能をお使いください。 プラスチック成形加工学会企画委員会 メールアドレス:kikaku@jspp.or.jp